## 送迎バス システム リニューアルのご案内

アヤハ自動車教習所栗東校

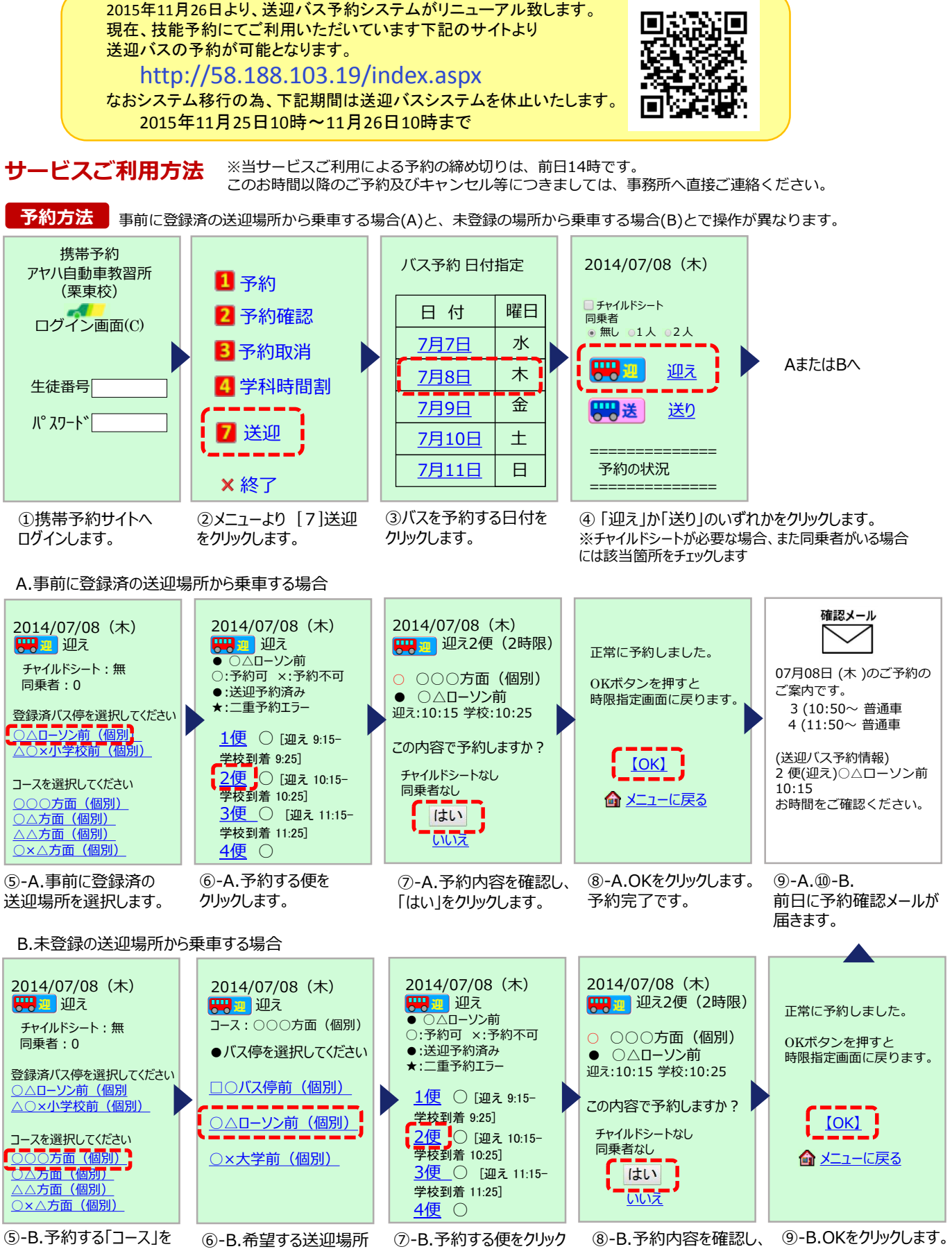

選択します。

⑥-B.希望する送迎場所 をクリックします。 (⑦-B. 予約する便をクリック ( します。

⑧-B.予約内容を確認し 「はい」をクリックします。 (9-B.OKをクリックしょう) 予約完了です。

## 送迎バス システム リニューアルのご案内

## アヤハ自動車教習所栗東校

## サービスご利用方法

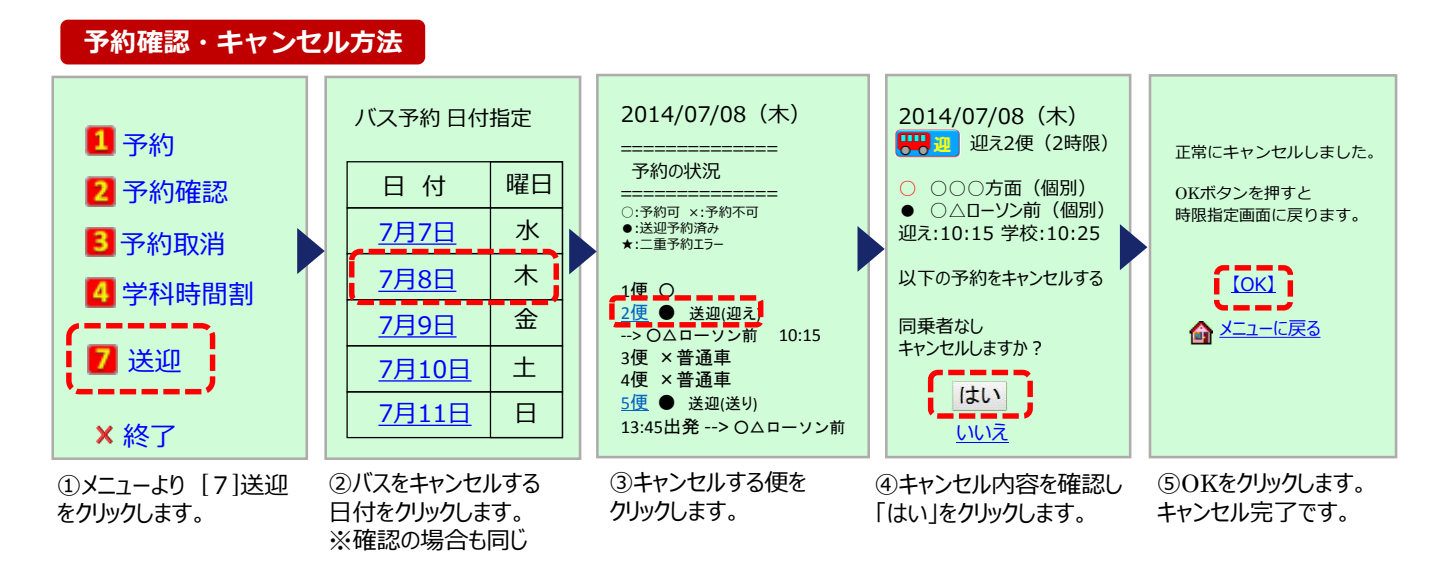